## Unlocking a Lock or Killing a Job

In the below screenshot an order for PATIENT, PHARMACY is being placed.

| ig<br>IEI | <b>a</b> <u>a a a a a a a</u>                            |        |                 | x            |
|-----------|----------------------------------------------------------|--------|-----------------|--------------|
|           | PATIENT NAME: PATIENT, PHARMACY                          |        |                 |              |
|           | DOB: JAN 15,1975 - MRN: - ACCT:                          |        |                 |              |
| N         | BENADRYL <diphenhydramine cap,0ral=""></diphenhydramine> |        |                 | Change       |
|           |                                                          |        |                 |              |
| nt A      | Dosage Complex                                           |        |                 |              |
|           | Dosage<br>25MG                                           | Route  | Schedule (Day-I | Df-Week)     |
| JBA       | 25MG 0.016                                               | IOBAL  | DEDTIME         |              |
|           | 50MG 0.017                                               | CT INC | AC              |              |
| AL        | 0.034                                                    |        | BID             |              |
| T ]       |                                                          |        | BID AND BED     | TIME         |
| ,CH<br>BE |                                                          |        | BIDPC           | ~            |
| ,/11      | Expected First Dose: TODAY 31, Jan-2017/@09-00 pm        |        |                 |              |
| AE        |                                                          |        | Pric            | ority R      |
| 4 F       | Give Additional Dose Now                                 |        | RC              |              |
|           | Admin. Time: 2100                                        |        |                 |              |
| AL<br>ASI |                                                          |        |                 | ~            |
|           | Comments:                                                |        |                 |              |
| INE       |                                                          |        |                 |              |
| ISI       |                                                          |        |                 |              |
| B,C       |                                                          |        |                 |              |
| TF        | diphenhydrAMINE CAP,ORAL                                 |        | ~               | ADD's        |
| an (      | 25MG POBEDTIME To aid in sleep                           |        |                 | AUNS         |
| an (      |                                                          |        |                 | Accept Urder |
|           |                                                          |        |                 | Quit         |
| YIN       |                                                          |        |                 |              |

Someone else is trying to order on this same patient and can't because the user has walked away from the terminal in the middle of ordering (they can't find them to exit the patient) and have now locked ordering on this patient.

From the EVE Menu, Select Test an option not in your menu. Enter JOB EXAMINE:

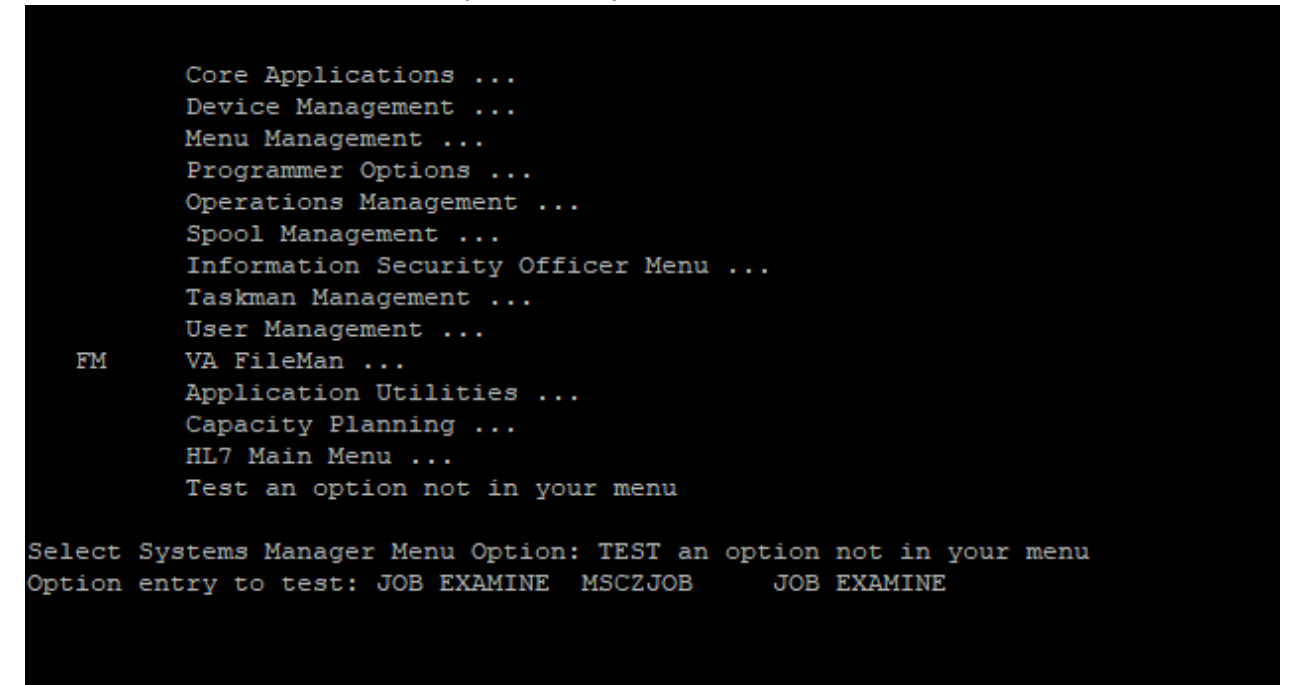

The screen-man session starts up. It's always good to have a user name to make things easy. If it is a deal where nobody can write an order it sometimes helps to have the order number too but a user is the best. If you have an order number you can look up the order to get the name of the person.

|                   |             | -VISTA. GOLD. MEDSPHER      | E.COM                                                |                                     |
|-------------------|-------------|-----------------------------|------------------------------------------------------|-------------------------------------|
| Process           | Device      | User                        | Namespace                                            | Routine                             |
| +28352            | 0           |                             | sbc                                                  | RDBLK+14AHLCSTCP1                   |
| 28471             | /dev/pts/4  | SETLA, THADDEUS             | sbc                                                  | ASK+1^XQ                            |
| 29434             | 0           | FILER, ADT                  | sbc                                                  | STARTIN+28AHLCSIN                   |
| 29519             | /dev/pts/30 | WILLOUGHBY, DAV             | sbc                                                  | TRADIED                             |
| 29602             | 0           | Same ment i desarroller and | train                                                | IDLE+3 <sup>A</sup> ZTM             |
| 29688             | /dev/pts/20 | SETLA, THADDEUS             | sbc                                                  | Y+17^DIC1                           |
| 30224             | 0           | MANAGÉR, PATCH              | sbc                                                  | GO+28AXMTDL                         |
| 30808             | 0           | GRYSKEVICH, ROY             | test                                                 | GO+12^XMTDT                         |
| 31258             | 0           | TASKMAN, PRÓXY              | train                                                | LG2+2 <sup>A</sup> %ZISTCPS         |
| 31467             | 0           |                             | train                                                | LG2+2AZISTCPS                       |
| 31649             | /dev/pts/18 | MANAGER, SYSTEM             | sbc                                                  | PR1+2^DIC11                         |
| 32318             | 0           | DEMATTO, BETSY              | sbc                                                  | TCPREAD+4ACIANBLIS                  |
| and the second of |             |                             |                                                      |                                     |
|                   |             |                             |                                                      |                                     |
|                   |             |                             | 1                                                    |                                     |
|                   |             |                             |                                                      |                                     |
|                   |             |                             |                                                      |                                     |
|                   |             |                             |                                                      |                                     |
|                   |             |                             |                                                      | and the second second second second |
| COMMAND:          |             |                             | Press <f< td=""><td>1&gt;H for help Insert</td></f<> | 1>H for help Insert                 |
|                   |             |                             |                                                      |                                     |

Notice you have the Process ID, Device, User, Namespace and Routine columns across the top. You move around using the up/down arrow and the tab key. You also use the "^" to back out of areas you accessed using the tab key.

We're looking for the user's name that has the lock using the up arrow.

| ~                 |                                                      |                       |
|-------------------|------------------------------------------------------|-----------------------|
|                   |                                                      | ^ ^                   |
| Process Device    | User Namespace                                       | Routine               |
| +8855 0           | DONNELLY, KARIN sbc                                  | BREAD+13AXWBRW        |
| 10650 0           | SUPERUSER_HDS_sbc                                    | TCPREAD+5ACTANBLTS    |
| 11015 /dev/pts/14 | WTEGMANN_DTANE sbc                                   | Α5Κ+1ΛΧΟ              |
| 11339 /dev/nts/24 | EREEMAN BRENT shc                                    | WCOMMENT+4AXTER1      |
| 13362 0           | SUPERUSER MOTE test                                  | TCPREAD+5ACTANRI TS   |
| 13527 0           | SUPERUSER MOTE test                                  | TCPREAD+5ACTANBLIS    |
| 13776 0           | SUPERUSER MOTP test                                  | TCPREAD+5ACTANBLIS    |
| 14097 0           | KOZLOWSKT TERP chc                                   | HI CSTCP2+33AHI CSTC  |
| 14204 0           | KOZLOWSKI, TERRISDC                                  | HI CSTCP2+33AHI CSTC  |
| 14256 0           | KOZLOWSKI, TERR SDC                                  | PETRY 36AULOSTOP3     |
|                   | EDENCH JIM tost                                      | TCDDE AD A ACTANEL TS |
|                   | KOZLOWCKI TERRICHO                                   | ILCETCP1, 28AULCETC   |
| 14313 0           | KUZLOWSKI, TEKK SDC                                  | HECSTCP1+36/HECSTC    |
| +10103 0          | HAAN, SAKAH K SDC                                    | TCPREAD+4ACTANBLIS    |
|                   |                                                      |                       |
|                   |                                                      |                       |
|                   |                                                      |                       |
|                   |                                                      |                       |
|                   |                                                      |                       |
|                   |                                                      |                       |
|                   |                                                      |                       |
|                   |                                                      |                       |
| COMMAND:          | Press <f< td=""><td>1&gt;H for help Insert</td></f<> | 1>H for help Insert   |
|                   |                                                      |                       |

In this case the lock is 14467 CIANBLIS – meaning it's a Carevue process. Hit the return key to show the job.

| Job: 14467 NSpace: tes<br>LOCKs: 3 Device: 0<br>JOBEXAM+8^ZU<br>TCPREAD+4^CIANBLIS (\$<br>+TCPREAD+3^CIANBLIS | t Routine: TCPREAD+4^CIANBL FRENCH, JIM<br>KILL JOB?:                             |       |
|----------------------------------------------------------------------------------------------------|-----------------------------------------------------------------------------------|-------|
| %DT<br>%H<br>%I(1)<br>%I(2)<br>%I(3)<br>%L<br>%T<br>%X<br>+%Y                                                 | = "T"<br>= "64314,36853"<br>= 1<br>= 31<br>= 317<br>= 43<br>= 0<br>= "%I("<br>= 3 |       |
| COMMAND:                                                                                                    | Press <f1>H for help Ir</f1>                                                      | nsert |

Note that there are 3 locks in the LOCKS field. Tab over to the LOCKS field and press the Enter key.

| Job: 14467 NSpace: test Routine: TCPREAD+4AC<br>LOCKs: 3 Device: 0                                                                                                    | CIANBL FRENCH, JIM<br>KILL JOB?:                   |
|----------------------------------------------------------------------------------------------------|----------------------------------------------------|
| T<br>+T LOCK AXTMP("ORPTLK-7") LEVEL=1 UNI<br>LOCK AXTMP("CIA",10079,0) LEVEL=1 UNI<br>LOCK AXTMP("CIANBLIS",":9361:14467") LEVEL=1 UNI<br>UNI<br>WN<br>WN<br>WN<br>WN<br>WN | LOCK?<br>LOCK?<br>LOCK?<br>LOCK?<br>LOCK?<br>LOCK? |
| +%Y = 3                                                                                                    |                                                    |
| COMMAND: Press                                                                                                    | <f1>H for help Insert</f1>                         |

Type YES in each line.

.

| Job: 14467 NSpace: test Routine: TCPREAD<br>LOCKs: 3 Device: 0                                                                 | 0+4 <sup>A</sup> CIANBL                                        | FRENCH, JIN<br>KILL JOB?: |                    |
|----------------------------------------------------------------------------------------------------|----------------------------------------------------------------|---------------------------|--------------------|
| T<br>+T<br>LOCK AXTMP("ORPTLK-7") LEVEL=1<br>LOCK AXTMP("CIA",10079,0) LEVEL=1<br>LOCK AXTMP("CIANBLIS",":9361:14467") LEVEL=1 | UNLOCK?<br>UNLOCK?<br>UNLOCK?<br>UNLOCK?<br>UNLOCK?<br>UNLOCK? | YES<br>YES<br>YES         |                    |
| %<br>+%Y = 3                                                                                                    |                                                                |                           |                    |
| Close Refresh<br>Enter a COMMAND, or "^" followed by the CAPTION of a<br>COMMAND: Close Pr                                     | a FIELD to<br>ress <f1>H</f1>                                  | jump to.<br>for help      | <b>k</b><br>Insert |

Tab to the COMMAND field and enter Close.

Then use the "^" key to close the current box out.

| Job: 14467 NSpace: tes<br>LOCKs: 3 Device: 0<br>JOBEXAM+8^ZU<br>TCPREAD+4^CIANBLIS (\$<br>+TCPREAD+3^CIANBLIS | t Routine:<br>ZINTERRUPT)                                                         | TCPREAD+4 <sup>A</sup> CIANBL         | FRENCH,JIM<br>KILL JOB?: | Â    |
|----------------------------------------------------------------------------------------------------|-----------------------------------------------------------------------------------|---------------------------------------|--------------------------|------|
| %DT<br>%H<br>%I(1)<br>%I(2)<br>%I(3)<br>%L<br>%T<br>%X<br>+%Y                                                 | = "T"<br>= "64314,36853"<br>= 1<br>= 31<br>= 317<br>= 43<br>= 0<br>= "%1("<br>= 3 |                                       |                          |      |
| Close Refresh<br>Enter a COMMAND, or "^" fo<br>COMMAND: <mark>Close</mark>                                    | llowed by the CAPT                                                                | ION of a FIELD to<br>Press <f1>H</f1> | jump to.<br>for help In: | sert |

Enter "^" to get the original screen. Enter the "^" two more times to get to where you can "SAVE" the locks we just disabled. Alternately, killing the job will do the same thing.

| 279970KOZLOWSKI,TERRsbcLG2+2^%ZISTCPS281790sbcIDLE+3^%ZIM294340FILER,ADTsbcSTARTIN+28^HLC29519/dev/pts/30WILLOUGHBY,DAVsbcPR1+2^DIC11296020trainIDLE+3^%ZIM302240MANAGER,PATCHsbcGO+28^XMTDL308080GRYSKEVICH,ROYtestGO+12^XMTDT312580TASKMAN,PROXYtrainLG2+2^XZISTCPS314670trainLG2+2^ZISTCPStrain31649/dev/pts/18MANAGER_SYSTEMsbcPR1+2ADIC11 | TCPS<br>M<br>AHLCSIN<br>1<br>M<br>L<br>T |
|----------------------------------------------------------------------------------------------------|------------------------------------------|
| 281790sbcIDLE+3^%ZTM294340FILER,ADTsbcSTARTIN+28^HLC29519/dev/pts/30WILLOUGHBY,DAVsbcPR1+2^DIC11296020trainIDLE+3^%ZTM302240MANAGER,PATCHsbcG0+28^XMTDL308080GRYSKEVICH,ROYtestG0+12^XMTDT312580TASKMAN,PROXYtrainLG2+2^XZISTCPS31649/dev/pts/18MANAGER_SYSTEMsbcPR1+2ADIC11                                                                   | M<br>AHLCSIN<br>1<br>M<br>L<br>T         |
| 294340FILER,ADTsbcSTARTIN+28AHLC29519/dev/pts/30WILLOUGHBY,DAVsbcPR1+2ADIC11296020trainIDLE+3A%ZTM302240MANAGER,PATCHsbcG0+28AXMTDL308080GRYSKEVICH,ROYtestG0+12AXMTDT312580TASKMAN,PROXYtrainLG2+2A%ZISTCPS31649/dev/pts/18MANAGER_SYSTEMsbcPR1+2ADIC11                                                                                       | AHLCSIN<br>1<br>M<br>L<br>T              |
| 29519/dev/pts/30WILLOUGHBY, DAVsbcPR1+2^DIC11296020trainIDLE+3^%ZTM302240MANAGER, PATCHsbcGO+28^XMTDL308080GRYSKEVICH, ROYtestGO+12^XMTDT312580TASKMAN, PROXYtrainLG2+2^XZISTCPS314670trainLG2+2^ZISTCPS31649/dev/pts/18MANAGER_SYSTEMsbcPR1+2ADIC11                                                                                           | 1<br>M<br>L                              |
| 296020trainIDLE+3^%ZTM302240MANAGER,PATCHsbcGO+28^XMTDL308080GRYSKEVICH,ROYtestGO+12^XMTDT312580TASKMAN,PROXYtrainLG2+2^XZISTCPS314670trainLG2+2^ZISTCPS31649/dev/pts/18MANAGERSYSTEM sbcPP1+2ADIC11                                                                                                    | M<br>L<br>T                              |
| 302240MANAGER,PATCHsbcGO+28^XMTDL308080GRYSKEVICH,ROYtestGO+12^XMTDT312580TASKMAN,PROXYtrainLG2+2^XZISTCPS314670trainLG2+2^ZISTCPS31649/dev/pts/18MANAGER_SYSTEM sbcPP1+20DTC11                                                                                                    | L<br>T                                   |
| 30808 0 GRYSKEVICH, ROY test GO+12^XMTDT   31258 0 TASKMAN, PROXY train LG2+2^XZISTCPS   31467 0 train LG2+2^ZISTCPS   31649 /dev/pts/18 MANAGER_SYSTEM shc PP1+2ADIC11                                                                                                    |                                          |
| 31258 0 TASKMAN,PROXY train LG2+2^%2ISTCPS<br>31467 0 train LG2+2^ZISTCPS<br>31649 /dev/pts/18 MANAGER SYSTEM shc PR1+2ADTC11                                                                                                    | and the second second                    |
| 3140/0 train LG2+2A2ISICPS<br>31649/dev/nts/18 MANAGER SYSTEM shc PR1+2ADTC11                                                                                                    | TCPS                                     |
| STD4M / dev//DTS/TA MANAGER SYSTEM SDC PRI1//DTC/T                                                                                                    | CPS                                      |
|                                                                                                    |                                          |
| 22210 / dev/pts/4 SETLA, HADDEUS SDC ADI+3/PSGUE/                                                                                                    | E/                                       |
| JEMATIO, BEIST SUC ICPREAD+4ACIAN                                                                                                    | CIANDLIS                                 |
|                                                                                                    | •                                        |

Then type Quit –

|                                                                                                    |                                                                                                    | E.COM                                                                                         |                                                                                                    |
|----------------------------------------------------------------------------------------------------|----------------------------------------------------------------------------------------------------|-----------------------------------------------------------------------------------------------|----------------------------------------------------------------------------------------------------|
| Process     Device       +27997     0       28179     0       29434     0       29519     /dev/pts/30       29602     0       30224     0       30808     0       31258     0       31649     /dev/pts/18       32100     /dev/pts/4       32318     0 | USER<br>KOZLOWSKI,TERR<br>FILER,ADT<br>WILLOUGHBY,DAV<br>MANAGER,PATCH<br>GRYSKEVICH,ROY<br>TASKMAN,PROXY<br>MANAGER,SYSTEM<br>SETLA,THADDEUS<br>DEMATTO,BETSY | Namespace<br>sbc<br>sbc<br>sbc<br>train<br>sbc<br>test<br>train<br>train<br>sbc<br>sbc<br>sbc | Routine<br>LG2+2^%ZISTCPS<br>IDLE+3^%ZTM<br>STARTIN+28^HLCSIN<br>PR1+2^DIC11<br>IDLE+3^%ZTM<br>GO+28^XMTDL<br>GO+12^XMTDT<br>LG2+2^%ZISTCPS<br>LG2+2^ZISTCPS<br>PR1+2^DIC11<br>AD1+3^PSGOE7<br>TCPREAD+4^CIANBLIS |
|                                                                                                    |                                                                                                    |                                                                                               |                                                                                                    |
| Exit Save Refresh<br>Click on one of the above O                                                                                                    | Quit<br>COMMANDs, or on a FIEI                                                                                                    | LD                                                                                            |                                                                                                    |
| " COMMAND: guit                                                                                                    |                                                                                                    |                                                                                               | HELP Insert                                                                                                    |

Then you are complete and should get your main menu back.

Remember to do the save before exiting or the release won't take.